# Configuración de los parámetros de tiempo en el RV130 y el router RV130W

# Objetivo

El reloj del sistema del router RV130 y RV130W proporciona un servicio de marca de tiempo sincronizado con la red para eventos de software como registros de mensajes. Sin tiempo sincronizado, es difícil mantener una correlación precisa de los archivos de registro entre los dispositivos. La configuración de la hora en su router es importante porque puede ayudar a resolver problemas de red como los servicios de registro del sistema que muestran todas y cada una de las entradas del registro con una marca de tiempo.

La hora del sistema se puede configurar manual o automáticamente. La configuración manual resulta útil cuando la red no está conectada a un servidor de protocolo de tiempo de la red (NTP). NTP se utiliza para sincronizar la hora del cliente o del servidor con otra hora del servidor o fuente de hora de referencia.

En este artículo se ofrecen instrucciones sobre cómo configurar los parámetros de tiempo en el router RV130 o RV130W.

## **Dispositivos aplicables**

- RV130
- RV130W

## Versión del software

• 1.0.3.22

## Configurar los ajustes de hora

Paso 1. Inicie sesión en la utilidad basada en web del router y elija **Administration >** Time **Settings**.

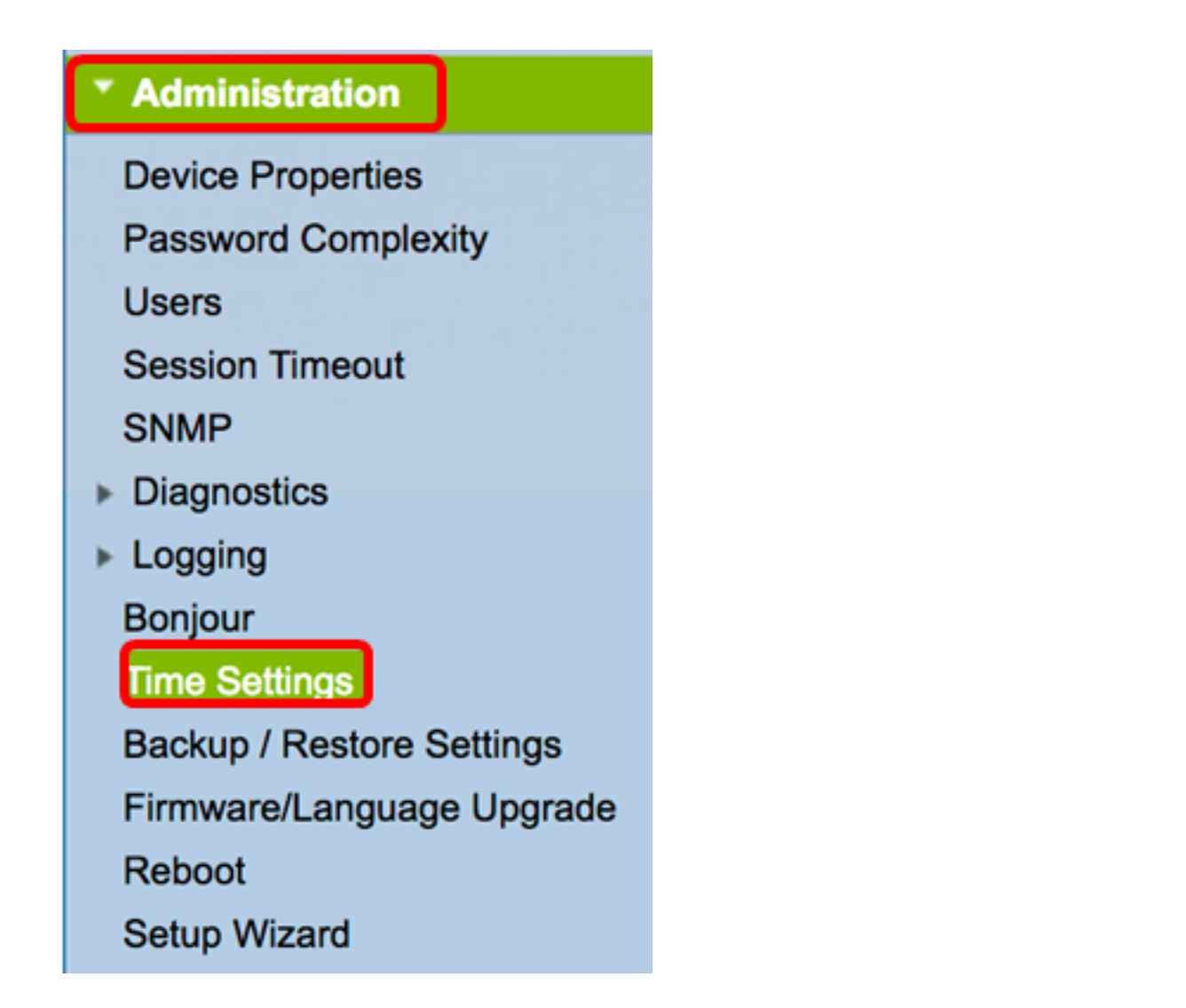

**Nota:** El área Hora actual muestra la fecha y hora de hoy basándose en los relojes de Internet.

| Current Time:                     | 03/12/17 04:52 PM                       |
|-----------------------------------|-----------------------------------------|
| Time Zone                         | (GMT-08:00) Pacific Time (USA & Canada) |
| Adjust for Daylight Savings Time: |                                         |

Paso 2. En el menú desplegable Time Zone (Zona horaria), seleccione la zona horaria en la que se encuentra la red.

Nota: Para este ejemplo, se elige (GMT-8:00) Hora del Pacífico (EE.UU. y Canadá).

| Current Time:                     | (GMT-10:00) Hawaii                                              |
|-----------------------------------|-----------------------------------------------------------------|
| Time Zone                         | (GMT-09:00) Alaska ✓ (GMT-08:00) Pacific Time (USA & Canada)    |
| Adjust for Daylight Savings Time: | (GMT-07:00) Arizona<br>(GMT-07:00) Mountain Time (USA & Canada) |
| Davlight Saving Mode:             | (GMT-06:00) Mexico                                              |

Modo de horario de verano

Paso 3. (Opcional) Marque la casilla de verificación **Ajustar para el horario de verano** si su país cumple con el horario de verano (DST).

| Current Time:                     | 03/12/17 04:52 PM                       |  |  |
|-----------------------------------|-----------------------------------------|--|--|
| Time Zone                         | (GMT-08:00) Pacific Time (USA & Canada) |  |  |
| Adjust for Daylight Savings Time: |                                         |  |  |

Paso 4. Elija un modo de horario de verano haciendo clic en un botón de opción.

Las opciones son:

- Por fecha: seleccione este modo para especificar los parámetros de DST según los días y la hora del año específicos.
- <u>Recurrente</u>: elija este modo para establecer que el DST se produzca entre dos días de diferentes meses.

Nota: En este ejemplo, se elige By date.

| Daylight Saving Mode: | oy date Recurring                                              |
|-----------------------|----------------------------------------------------------------|
| From:                 | Month: 01 ¢ Day: 01 ¢ Time: 12 ¢: 00 ¢: AM ¢                   |
| To:                   | Month: 01 ¢ Day: 01 ¢ Time: 12 ¢ : 00 ¢ : AM ¢                 |
| From:                 | Month: 01 		Week: 1st 	Day: Sunday 		Time: 12 		: 00 		: AM    |
| To:                   | Month: 01 ¢ Week: 1st ¢ Day: Sunday ¢ Time: 12 ¢ : 00 ¢ : AM ¢ |

### Por fecha

Paso 5. Si selecciona Por fecha en el paso 4, elija un valor del menú desplegable Mes en el área De para definir el mes en el que debe comenzar el DST en su región.

Nota: En este ejemplo, 03 se utiliza para representar March.

| Adjust for Daylight Savings Time: |         |                |                                      |
|-----------------------------------|---------|----------------|--------------------------------------|
| Daylight Saving Mode:             | ОВу     | 01<br>02       | surring                              |
| From:                             | Month 🗸 | 03             | ay: 12 \$ Time: 02 \$: 00 \$: AM \$  |
| То:                               | Month   | 04<br>05<br>06 | Day: 01 \$ Time: 12 \$: 00 \$: AM \$ |

Paso 6. Seleccione un día en el menú desplegable Día para establecer el día en que debe comenzar el horario de verano en su región.

Nota: En este ejemplo, se elige 12.

| Adjust for Daylight Savings Time: |                   | 08<br>09 |                             |
|-----------------------------------|-------------------|----------|-----------------------------|
| Daylight Saving Mode:             | • By date 	Recurr | 10       |                             |
| From:                             | Month: 03 🖨 Day 🗸 | 12       | Time: 02 ¢ : 00 ¢ : AM ¢    |
| То:                               | Month: 01 🗘 Day   | 13<br>14 | Time: 12 \$ : 00 \$ : AM \$ |

Paso 7. En el área Hora, seleccione un valor de los menús desplegables para establecer la hora a la que debe comenzar el horario de verano en su región.

Nota: Para este ejemplo, el horario de verano comenzará el 12 de marzo a las 02:00 a.m.

| Adjust for Daylight Savings Time: |                            |             |              |
|-----------------------------------|----------------------------|-------------|--------------|
| Daylight Saving Mode:             | • By date Recurring        | 12<br>01    |              |
| From:                             | Month: 03 🗘 Day: 12 🛊 Time | <b>√</b> 02 | 00 \$: AM \$ |
| То:                               | Month: 01  Day: 01  Time   | 03          | 00 ¢ : AM ¢  |

Paso 8. En el área Para, establezca el mes, el día y la hora en los menús desplegables respectivos para establecer cuándo debe finalizar el horario de verano.

Nota: En este ejemplo, el horario de verano finalizará el 11 de noviembre a las 02:00 a.m.

| Adjust for Daylight Savings Time: |                                                                                           |
|-----------------------------------|-------------------------------------------------------------------------------------------|
| Daylight Saving Mode:             | • By date Recurring                                                                       |
| From:                             | Month: $03 \ddagger$ Day: $12 \ddagger$ Time: $02 \ddagger$ : $00 \ddagger$ : AM \ddagger |
| То:                               | Month: 11 \$ Day: 11 \$ Time: 02 \$: 00 \$: AM \$                                         |

#### **Recurrente**

Paso 9. Si selecciona Recurrente en el paso 4, introduzca un número correspondiente al mes del año en el que comienza el horario de verano de su región en el menú desplegable Mes.

Nota: En este ejemplo, 03 se utiliza para representar March.

| From: | Month 🗸 03 | Aek: 1st \$ Day: Sunday \$ Time: 12 \$: 00 \$: AM  | \$ |
|-------|------------|----------------------------------------------------|----|
| То:   | Month 05   | Neek: 1st \$ Day: Sunday \$ Time: 12 \$: 00 \$: AM | •  |

Paso 10. En el menú desplegable Semana, introduzca la semana del mes en la que desea que comience el horario de verano.

Nota: En este ejemplo, 3<sup>ª</sup> se utiliza para mostrar la 3<sup>ª</sup> semana del mes.

| From: | Month: 0 | )3 🛊 🚺 | /eek 🗸 | 3rd        | ay: ( | Sunday | Time: | 12 ¢ : 00 ¢ : AM | \$ |
|-------|----------|--------|--------|------------|-------|--------|-------|------------------|----|
| To:   | Month: 0 | 01 ¢ W | /eek   | 4th<br>5th | Day:  | Sunday | time: | 12 ¢ : 00 ¢ : AM | ¢  |

Paso 11. En el menú desplegable Día, haga clic en el día de la semana en el que comienza el horario de verano en su región.

Nota: Para este ejemplo, se utiliza Sunday.

| From: | Month: 03 🗘 Week: 3rd 🗘 Day 🗸 Sunda  | y ne: 12 \$ : 00 \$ : AM \$        |
|-------|--------------------------------------|------------------------------------|
| То:   | Month: 01  Week: 1st Day Monda Tuesd | y<br>ay ime: 12 \$ : 00 \$ : AM \$ |

Paso 12. En la lista desplegable Hora, utilice la flecha hacia arriba o hacia abajo para seleccionar la hora del día en la que comienza el horario de verano en su región.

Nota: En este ejemplo, se utiliza 02:00 a.m.

| From: | Month: 03 \$ | Week: 3rd 🖨 Day | : Sunday | Time √ 02 | 00 \$]:[ AM \$] |
|-------|--------------|-----------------|----------|-----------|-----------------|
| То:   | Month: 01 ¢  | Week: 1st 🛊 Da  | : Sunday | Time 03   | 00 ¢ : AM ¢     |

Paso 13. En el área Para, repita los pasos del paso 9 al paso 12 para especificar el mes, la semana, el día y la hora en que finalizará el horario de verano en su región.

Nota: En este ejemplo, DST se establece para que finalice la primera semana de noviembre un domingo a las 02:00 a.m.

| From: | Month: | 03 \$ | Week: | 3rd 🗘 Day: | Sunday | ¢ Time: | 02 ¢ : 00 ¢ : AM ¢     |
|-------|--------|-------|-------|------------|--------|---------|------------------------|
| To:   | Month: | 11 \$ | Week: | 1st 🗘 Day: | Sunday | Time:   | 02 \$):(00 \$):(AM \$) |

Paso 14. En la lista desplegable Desplazamiento del horario de verano, seleccione el número de minutos que el horario de verano debe compensar la hora actual.

Nota: Para este ejemplo, se utiliza +45.

| То:                     | Month.       | 11 |
|-------------------------|--------------|----|
|                         | +60          | -  |
| Daylight Saving Offset: | <b>√</b> +45 | In |
|                         | +30          |    |
| Set Date and Time:      | -30          | м  |
|                         | -45          |    |
| NTP Server:             | -60          | fa |
|                         | Llear dofi   |    |

Paso 15. En el área Establecer fecha y hora, haga clic en un botón de opción para determinar cómo obtendrá el sistema la configuración de reloj y hora. Las opciones son:

 Automático: establece automáticamente la fecha y la hora basándose en un servidor NTP interno. Si selecciona esta opción, vaya al paso 16.  Manual: introduzca manualmente la fecha y la hora en el área Introducir fecha y hora. Si selecciona esta opción, vaya al paso 19.

Nota: En este ejemplo, se elige Auto.

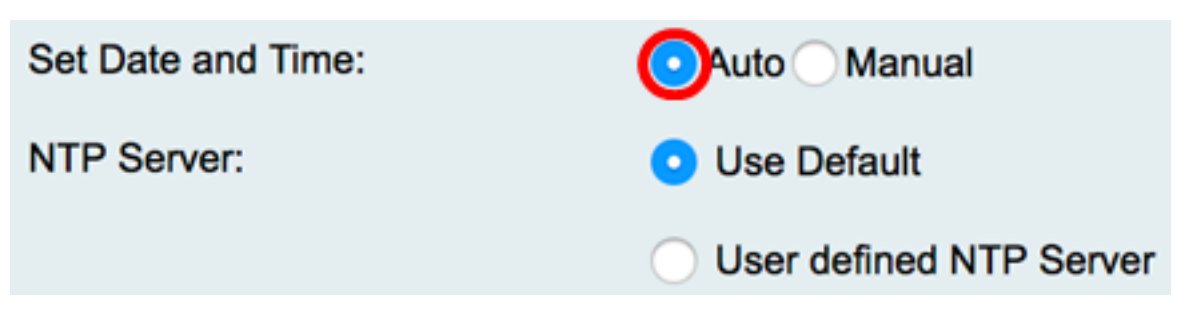

Paso 16. (Opcional) Si selecciona Automático en el paso 15, haga clic en un botón de opción del servidor NTP. Las opciones son:

- Utilizar valor predeterminado: obtiene la fecha y la hora a través de servidores NTP públicos. Si selecciona esta opción, vaya al <u>paso 20</u>.
- Servidor NTP definido por el usuario: introduzca la dirección IP del servidor NTP.

Nota: En este ejemplo, se elige el servidor NTP definido por el usuario.

| Set Date and Time: | <ul> <li>Auto Manual</li> </ul> |
|--------------------|---------------------------------|
| NTP Server:        | <ul> <li>Use Default</li> </ul> |
|                    | OUser defined NTP Server        |
|                    | 1.                              |
|                    | 2.                              |

Paso 17. (Opcional) En el campo *NTP Server1*, introduzca una dirección de servidor NTP. Un nombre de host puede constar de una o varias etiquetas, que son conjuntos de hasta 63 caracteres alfanuméricos. Si un nombre de host incluye varias etiquetas, cada una está separada por un punto.

Nota: Para este ejemplo, se utiliza 0.ciscosb.pool.ntp.org.

| NTP Server: | O Use Default                               |
|-------------|---------------------------------------------|
|             | <ul> <li>User defined NTP Server</li> </ul> |
|             | 1. 0.ciscosb.pool.ntp.org                   |
|             | 2.                                          |

Paso 18. (Opcional) En el campo *NTP Server 2*, ingrese una segunda dirección del servidor NTP para que sirva como failover.

Nota: En este ejemplo, se utiliza 1.ciscosb.pool.ntp.org.

| NTP Server: | Use Default                                 |  |
|-------------|---------------------------------------------|--|
|             | <ul> <li>User defined NTP Server</li> </ul> |  |
|             | 1. 0.ciscosb.pool.ntp.org                   |  |
|             | 2. 1.ciscosb.pool.ntp.org                   |  |

Paso 19. (Opcional) Si selecciona Manual en el paso 15, haga clic en un menú desplegable para establecer la fecha y la hora.

Nota: En este ejemplo, la fecha establecida es 2017-03-13 y la hora es 12:00:00 a.m.

| Enter Date and Time:      | Year: 2017 \$ Month: 03 \$ Day: 13 \$ |
|---------------------------|---------------------------------------|
|                           | Time: 12 🛊 : 00 🛊 : AM 🛊              |
| Backup Time Periodically: | Enable                                |

Paso 20. (Opcional) Active la casilla de verificación Tiempo de copia de seguridad periódicamente para permitir que el router cree periódicamente una copia de seguridad de los ajustes de tiempo.

| Enter Date and Time:      | Year: 2011  Month: 01       |
|---------------------------|-----------------------------|
|                           | Time: 12 \$ : 00 \$ : AM \$ |
| Backup Time Periodically: | Enable                      |
| Save Cancel               |                             |

Paso 21. Haga clic en Guardar.

| Enter Date and Time:      | Year: 2011 \$ Month: 01 \$ |
|---------------------------|----------------------------|
|                           | Time: 12 ¢ : 00 ¢ : AM ¢   |
| Backup Time Periodically: | C Enable                   |
| Save Cancel               | ]                          |

Ahora debería haber configurado correctamente los ajustes de hora en el router RV130 y RV130W.

| Configuration settings h          | ave been saved successfully                                    |  |  |
|-----------------------------------|----------------------------------------------------------------|--|--|
| Current Time:                     | 03/12/17 10:44 PM                                              |  |  |
| Time Zone                         | (GMT-08:00) Pacific Time (USA & Canada)                        |  |  |
| Adjust for Daylight Savings Time: |                                                                |  |  |
| Daylight Saving Mode:             | By date 	Recurring                                             |  |  |
| From:                             | Month: 03 ¢ Day: 12 ¢ Time: 02 ¢ : 00 ¢ : AM ¢                 |  |  |
| To:                               | Month: 11 ¢ Day: 12 ¢ Time: 02 ¢: 00 ¢: AM ¢                   |  |  |
| From:                             | Month: 01 		Week: 1st 		Day: Sunday 		Time: 12 		: 00 			AM    |  |  |
| To:                               | Month: 01 ¢ Week: 1st ¢ Day: Sunday ¢ Time: 12 ¢ : 00 ¢ : AM ¢ |  |  |
| Daylight Saving Offset:           | +45 C Minutes                                                  |  |  |
| Set Date and Time:                | • Auto Manual                                                  |  |  |
| NTP Server:                       | O Use Default                                                  |  |  |
|                                   | <ul> <li>User defined NTP Server</li> </ul>                    |  |  |
|                                   | 1. 0.ciscosb.pool.ntp.org (Hint: 1.2.3.4 or abc.com)           |  |  |
|                                   | 2. 1.ciscosb.pool.ntp.org                                      |  |  |
| Enter Date and Time:              | Year: 2011 \$ Month: 01 \$ Day: 12 \$                          |  |  |
|                                   | Time: 12 ¢ : 00 ¢ : AM ¢                                       |  |  |
| Backup Time Periodically:         | Enable                                                         |  |  |
| Save Cancel                       |                                                                |  |  |

#### Acerca de esta traducción

Cisco ha traducido este documento combinando la traducción automática y los recursos humanos a fin de ofrecer a nuestros usuarios en todo el mundo contenido en su propio idioma.

Tenga en cuenta que incluso la mejor traducción automática podría no ser tan precisa como la proporcionada por un traductor profesional.

Cisco Systems, Inc. no asume ninguna responsabilidad por la precisión de estas traducciones y recomienda remitirse siempre al documento original escrito en inglés (insertar vínculo URL).